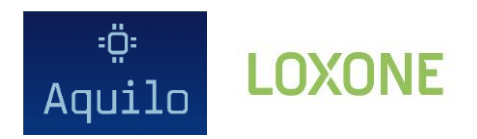

1. W aplikacji **Loxone config** w drzewku pod Miniserwerem wyszukaj i zaznacz Wejścia wirtualne:

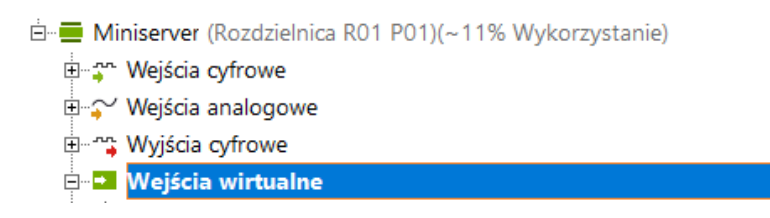

2. Dodaj <u>Wirtualne wejście HTTP</u> z panelu na górze

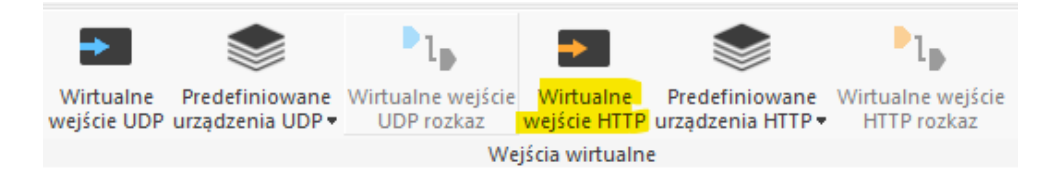

 Zaznacz nowo dodane wejście drzewku i zmień nazwę oraz URL na <u>http://192.168.1.123/state</u> używając adresu IP na adres przypisanego do czujnika:

| Właściwość                       | Wartość                   |  |  |  |  |
|----------------------------------|---------------------------|--|--|--|--|
| 🗆 Ogólne                         |                           |  |  |  |  |
| Nazwa                            | Szambo                    |  |  |  |  |
| Opis                             |                           |  |  |  |  |
| Typ obiektu                      | Wirtualne wejście HTTP    |  |  |  |  |
| 🗆 Ustawienia                     |                           |  |  |  |  |
| 1 URL                            | http://192.168.1.76/state |  |  |  |  |
| Cykl odpytywania [s]             | 600                       |  |  |  |  |
| Timeout [ms]                     | 4000                      |  |  |  |  |
| Liczba dozwolonych limitów czasu | 10                        |  |  |  |  |

4. Dodaj <u>Wirtualne wejście http rozkaz</u> z panelu na górze

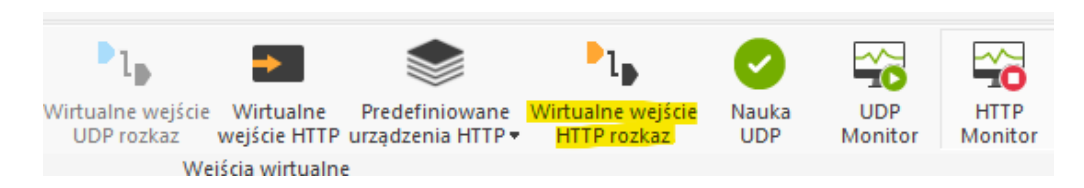

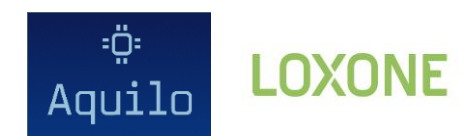

## 5. Dostosuj ustawienia jak poniżej:

| W | laści     | iwość                              | Wartość                       |  |  |  |  |  |
|---|-----------|------------------------------------|-------------------------------|--|--|--|--|--|
| Ξ | Og        | jólne                              |                               |  |  |  |  |  |
|   | Na        | zwa                                | Poziom szamba _               |  |  |  |  |  |
|   | Ко        | lor obiektu                        | eeeeee                        |  |  |  |  |  |
|   | Тур       | o obiektu                          | Referencja wejścia            |  |  |  |  |  |
| Ξ | Us        | tawienia                           |                               |  |  |  |  |  |
|   | We        | ejście                             | Poziom szamba _ (Miniserver)  |  |  |  |  |  |
| Ξ | Ob        | iekt, do którego się odnosi        |                               |  |  |  |  |  |
|   | $\Box$    | Ogólne                             |                               |  |  |  |  |  |
|   |           | Nazwa                              | Poziom szamba                 |  |  |  |  |  |
|   |           | Opis                               |                               |  |  |  |  |  |
|   |           | Tekst pomocy                       | Edytuj                        |  |  |  |  |  |
|   |           | Połączenie                         | VCI1                          |  |  |  |  |  |
|   |           | Kategoria                          | Info                          |  |  |  |  |  |
|   |           | Pomieszczenie                      | Centralny                     |  |  |  |  |  |
|   |           | Typ obiektu                        | Wirtualne wejście HTTP rozkaz |  |  |  |  |  |
|   |           | Wizualizacja                       |                               |  |  |  |  |  |
|   |           | Użyj                               |                               |  |  |  |  |  |
|   |           | 🗌 Hasło wizualizacji               |                               |  |  |  |  |  |
|   |           | Ocena                              | **                            |  |  |  |  |  |
|   | $\Box$    | Statystyki                         |                               |  |  |  |  |  |
|   |           | Statystyka                         |                               |  |  |  |  |  |
|   | $\Box$    | Uprawnienia                        |                               |  |  |  |  |  |
|   |           | Autoryzowani użytkownicy / grupy   | Edytuj                        |  |  |  |  |  |
|   | $\Box$    | Ustawienia                         |                               |  |  |  |  |  |
|   |           | Rozpoznawanie poleceń              | \i"pct":\i\v                  |  |  |  |  |  |
|   |           | Pokaż wyjście błędów               |                               |  |  |  |  |  |
|   |           | Interpretacja wartości ze znakiem  |                               |  |  |  |  |  |
|   | $\square$ | Korekcja                           |                               |  |  |  |  |  |
|   |           | Wartość wejściowa 1                | 0                             |  |  |  |  |  |
|   |           | Wartość docelowa 1                 | 0                             |  |  |  |  |  |
|   |           | Wartość wejściowa 2                | 100                           |  |  |  |  |  |
|   |           | Wartość docelowa 2                 | 100                           |  |  |  |  |  |
|   | +         | Logger / Mailer / Caller / Tracker |                               |  |  |  |  |  |
|   | Ξ         | Walidacja                          |                               |  |  |  |  |  |
|   |           | Zastosuj walidację                 |                               |  |  |  |  |  |
|   |           | Validacja monitora                 |                               |  |  |  |  |  |
|   | +         | Symulacja/LiveView                 |                               |  |  |  |  |  |
|   | Ξ         | Wyświetlanie                       |                               |  |  |  |  |  |
|   |           | Jednostka                          | <v></v>                       |  |  |  |  |  |

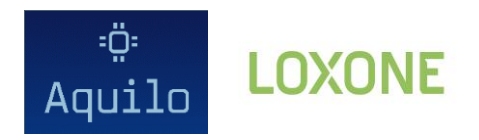

6. Dodaj blok Status wirtualny i podepnij do niego stworzone wejście

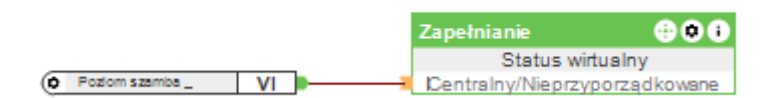

## Ustawienia statusu wirtualnego:

| Wł | aściwość                         | Wartość              |  |  |  |  |  |  |  |  |  |
|----|----------------------------------|----------------------|--|--|--|--|--|--|--|--|--|
| Ξ  | Ogólne                           |                      |  |  |  |  |  |  |  |  |  |
|    | Nazwa                            | Zapełnianie          |  |  |  |  |  |  |  |  |  |
|    | Opis                             |                      |  |  |  |  |  |  |  |  |  |
|    | Tekst pomocy                     | Edytuj               |  |  |  |  |  |  |  |  |  |
|    | Kolor obiektu                    | 69c350               |  |  |  |  |  |  |  |  |  |
|    | Kategoria                        | Nieprzyporządkowane  |  |  |  |  |  |  |  |  |  |
|    | Pomieszczenie                    | Centralny            |  |  |  |  |  |  |  |  |  |
|    | Typ obiektu                      | Status wirtualny     |  |  |  |  |  |  |  |  |  |
| Ξ  | Wizualizacja                     |                      |  |  |  |  |  |  |  |  |  |
|    | Użyj                             |                      |  |  |  |  |  |  |  |  |  |
|    | Symbol                           | Edytuj               |  |  |  |  |  |  |  |  |  |
|    | Ocena                            | ***                  |  |  |  |  |  |  |  |  |  |
| Ξ  | Statystyki                       |                      |  |  |  |  |  |  |  |  |  |
|    | Statystyka                       |                      |  |  |  |  |  |  |  |  |  |
|    | Interwał rejestrowania           | Interwał 60 minut    |  |  |  |  |  |  |  |  |  |
|    | Zakumulowane                     |                      |  |  |  |  |  |  |  |  |  |
|    | Wysyłanie maili                  | Nie wysyłaj maili    |  |  |  |  |  |  |  |  |  |
|    | Mailer statystyk                 | Nie przyporządkowane |  |  |  |  |  |  |  |  |  |
| Ξ  | ] Uprawnienia                    |                      |  |  |  |  |  |  |  |  |  |
|    | Autoryzowani użytkownicy / grupy | Edytuj               |  |  |  |  |  |  |  |  |  |
| Ξ  | Ustawienia                       |                      |  |  |  |  |  |  |  |  |  |
|    | Zastosuj jako wejście cyfrowe    |                      |  |  |  |  |  |  |  |  |  |
|    |                                  |                      |  |  |  |  |  |  |  |  |  |
| Ξ  | Wyświetlanie                     |                      |  |  |  |  |  |  |  |  |  |
|    | Jednostka                        | <v>%</v>             |  |  |  |  |  |  |  |  |  |

7. Dodaj blok funkcyjny <u>Status</u> i podepnij do niego to samo wyjście:

|                  | Pozion | n szamba  | 00 |
|------------------|--------|-----------|----|
|                  |        | Status    |    |
| Pozlom szamba VI | = I1   | Centralny |    |
|                  | 0      | Info      | 0  |

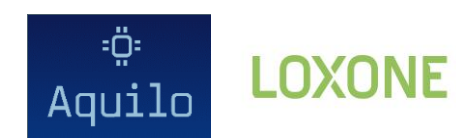

## 8. Ustawienia bloku Status:

## 🚵 Edytuj status

| Edytuj status X                                                                                                    |          |               |       |          |             |       |       |              |        |    |         |                                       |               |               |           |
|----------------------------------------------------------------------------------------------------|----------|---------------|-------|----------|-------------|-------|-------|--------------|--------|----|---------|---------------------------------------|---------------|---------------|-----------|
| I                                                                                                    | V1       | Wartość       | I     | V2       | Wartość     | I     | V3    | Wartość      | I      | V4 | Wartość | Symbol                                | Kolor symbolu | Tekst statusu | Wartość s |
| I1                                                                                                    | <        | 20            | -     | ==       | 0           | -     | ==    | 0            | -      | == | 0       | atili                                 | Edytuj        |               | 0         |
| I1                                                                                                    | >=       | 20            | I1    | <        | 40          | -     | ==    | 0            | -      | == | 0       | .atili                                | Edytuj        |               | 0         |
| I1                                                                                                    | >=       | 40            | I1    | <        | 60          | -     | ==    | 0            | -      | == | 0       | i i i i i i i i i i i i i i i i i i i | Edytuj        |               | 0         |
| I1                                                                                                    | >=       | 60            | I1    | <        | 80          | -     | ==    | 0            | -      | == | 0       | at l                                  | Edytuj        |               | 0         |
| I1                                                                                                    | >=       | 80            | -     |          | 0           | -     |       | 0            | -      | == | 0       | ati                                   | Edytuj        |               | 0         |
| -                                                                                                    |          | 0             | -     |          | 0           | -     |       | 0            | -      | == | 0       |                                       |               |               | 0         |
|                                                                                                    |          |               |       |          |             |       |       |              |        |    |         |                                       |               |               |           |
|                                                                                                    |          |               |       |          |             |       |       |              |        |    |         |                                       |               |               |           |
|                                                                                                    |          |               |       |          |             |       |       |              |        |    |         |                                       |               |               |           |
|                                                                                                    |          |               |       |          |             |       |       |              |        |    |         |                                       |               |               |           |
|                                                                                                    |          |               |       |          |             |       |       |              |        |    |         |                                       |               |               |           |
|                                                                                                    |          |               |       |          |             |       |       |              |        |    |         |                                       |               |               |           |
|                                                                                                    |          |               |       |          |             |       |       |              |        |    |         |                                       |               |               |           |
|                                                                                                    |          |               |       |          |             |       |       |              |        |    |         |                                       |               |               |           |
| Jeśli warunek jest spełniony, zostaje zastosowany (kolejność jest ważna). Jeśli nie ma<br>określonego warunku, jest on zawsze spełniony i powinien być umieszczony na samym dole.<br>Wzsystółe warunki są połączone z AND.<br>Porównania liczb: == (równe),> (większe niż),>= (większe lub równe), <(mniejsze niż), <=<br>(mniejsze lub równe), != (nierówne)<br>Porównania tekstów: == (równe), != (Nierówne), *= (zawiera), !* (Nie zawiera), :=<br>Poła tekstowe od <v1> o d <v4> odpowiadają wartościom od I1 do I4<br/>(v1.2&gt; = wartość 11 z dowoma miejscami po przecinku<br/>v2.2/100&gt; = wartość 12 z dowoma miejscami po przecinku mnożona przez 100<br/>(v2.2/100&gt; = wartość 12 z dowoma miejscami po przecinku dzielona przez 100<br/>(v2.2/100&gt; = nazwa własna obiektu<br/>(v1.t) = craszmiany I1, <v1.d) <v1.m="" =="" data="" eib="" i1,=""> EIB czas I1<br/>Błęche teksty są wyświetlane na czerwono!</v1.d)></v4></v1> |          |               |       |          |             |       |       |              |        |    |         |                                       |               |               |           |
| Załad                                                                                                    | luj przy | kład 'żaluzje | d' Za | ładuj pr | zykład wart | tości | Załad | luj przykład | tekstu |    |         |                                       |               | ОК            | Anuluj    |

9. Mając zaznaczony blok funkcyjny Status połącz do niego wcześniej dodany Status wirtualny

| W | laściwość                          | Wartość          |  |  |  |  |  |
|---|------------------------------------|------------------|--|--|--|--|--|
| Ξ | Ogólne                             |                  |  |  |  |  |  |
|   | Nazwa                              | Poziom szamba    |  |  |  |  |  |
|   | Opis                               |                  |  |  |  |  |  |
|   | Tekst pomocy                       | Edytuj           |  |  |  |  |  |
|   | Kolor obiektu                      | 69c350           |  |  |  |  |  |
|   | Kategoria                          | Info             |  |  |  |  |  |
|   | Pomieszczenie                      | Centralny        |  |  |  |  |  |
|   | Typ obiektu                        | Status           |  |  |  |  |  |
| Ξ | Wizualizacja                       |                  |  |  |  |  |  |
|   | 🔽 Użyj                             |                  |  |  |  |  |  |
|   | Symbol                             | Edytuj           |  |  |  |  |  |
|   | Ocena                              | <b> </b>         |  |  |  |  |  |
|   | Użyć jako ulubione                 |                  |  |  |  |  |  |
|   | Połączone bloki konstrukcyjne      | 1 blok połączony |  |  |  |  |  |
| Ξ | Uprawnienia                        |                  |  |  |  |  |  |
|   | Autoryzowani użytkownicy / grupy   | Edytuj           |  |  |  |  |  |
| Ξ | Ustawienia                         |                  |  |  |  |  |  |
|   | Stan                               | Edytuj           |  |  |  |  |  |
| + | Logger / Mailer / Caller / Tracker |                  |  |  |  |  |  |

10. W aplikacji status zapełnienia zbiornika powinien wyglądać następująco:

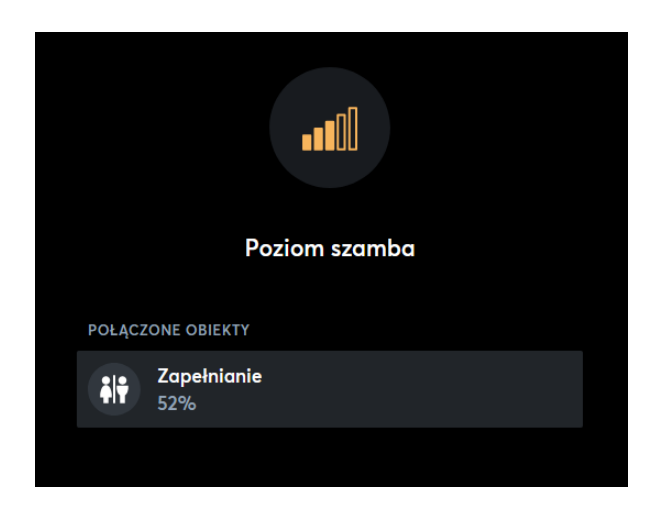